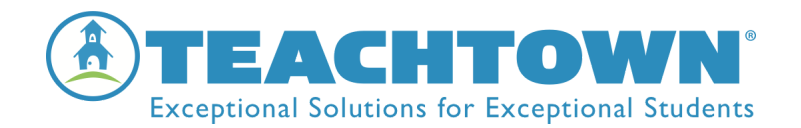

# TeachTown Transition to Adulthood at Home Use

Dear Guardian,

I am excited for your child to begin using *TeachTown Transition to Adulthood* at home! Transition to Adulthood was built around evidence-based practices to meet the needs of individuals with autism spectrum disorder, intellectual disabilities and developmental disabilities. It uses point-of-view modeling, task analyses, computer-based lessons, teacher-delivered lessons and visual support to teach a range or critical, functional skills in the areas of: Personal Life skills, Home Skills, Vocational Skills, Community Skills and Leisure Skills and contains an online assessment tool for progress monitoring.

# How to Access the TeachTown Transition to Adulthood Program

| <u> Windows/Mac/Chromebook – Computers</u>                                                                                | IPad Application                                                                                                    |
|----------------------------------------------------------------------------------------------------|----------------------------------------------------------------------------------------------------|
| Navigate to <u>www.teachtown.com/login</u> via<br>Chrome and have your child log in using their<br>username and password. | Via the Apple App Store, search for <i>TeachTown</i><br><i>Transition,</i> and download the application. Have<br>your child log in using their username and<br>password |

\*Your child's username and password will be provided to you by your child's teacher. Please reach out to the teacher if you need this information.

## **Starting a Session**

| Or | nce your child has logged in, they will be able to                                                                                                  | start a session by following the steps below: |
|----|----------------------------------------------------------------------------------------------------|-----------------------------------------------|
| 1. | If prompted, select 'Transition to Adulthood'<br>(You will not have to make this selection on<br>the iPad app)                                      | Transition to Adulthood                       |
| 2. | Click the 'play' icon                                                                                                    | Start Your Session                            |
| 3. | The session will run for the amount of time<br>that the teacher assigned. The session will<br>always start with the selection screen shown<br>here: |                                               |

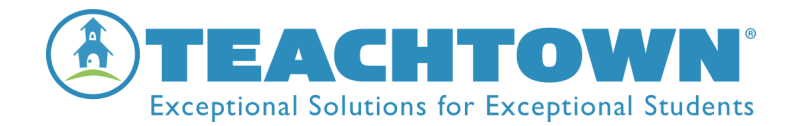

### Allow Your Child to Work on Their Own

Once you see the domain icons on the screen, your child's session has begun. **Do not help your child select answers**. TeachTown will automatically help your child if he or she is having difficulty with a concept. **Do not repeat the computer's instructions** for your child. TeachTown is teaching your child to follow instructions after hearing them once, even in a noisy environment. If you help your child, TeachTown will not know that you are helping and will not help your child appropriately or advance your child in the curriculum appropriately.

### **Ending a Session**

Your child's session will end automatically after your child works in the program for the amount of time assigned by the teacher.

### Troubleshooting

If you should need assistance with *TeachTown Transition to Adulthood*, please contact us by one of the following methods:

- o Contact your child's teacher for guidance
- o Contact TeachTown Client Services at <a href="mailto:clientservices@teachtown.com">clientservices@teachtown.com</a>

| Transition to Adulthood Login  |  |
|--------------------------------|--|
| Go to: www.teachtown.com/login |  |
| Username:                      |  |
| Password:                      |  |
| Transition to Adulthood        |  |